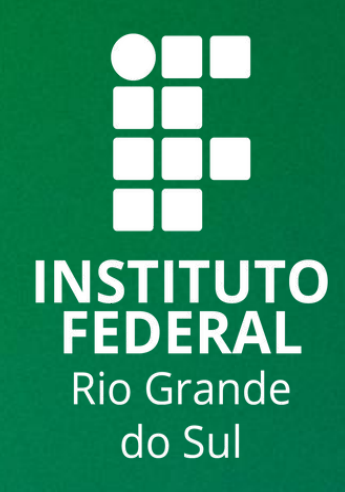

# TUTORIAL SIGAA

## PORTAL DOCENTE: CONSOLIDAR ATIVIDADES DE ESTÁGIO E TRABALHO DE CONCLUSÃO DE CURSO (TCC)

Neste tutorial, vamos compreender como Consolidar Atividade Acadêmica (TCC e Estágio).

Siga os seguintes passos para gerar a ata de defesa de TCC para bancas:

- 1 Acessar: http://sig.ifrs.edu.br/sigaa
- 2 Informe o login e senha

| ncia letras maiúsculas de mir    | AT<br>núsculas APENAS<br>no o                                                                                                    |
|----------------------------------|----------------------------------------------------------------------------------------------------|
| <b>SIPAC</b><br>(Administrativo) | S<br>(Recurs                                                                                                    |
| Portal Público                   | Porta                                                                                                    |
| Entrar no S                      | Sistema<br>ário:                                                                                                    |
| Se                               | nha:                                                                                                    |
|                                  |                                                                                                    |
|                                  |                                                                                                    |
|                                  | ncia letras maiúsculas de min<br>SIPAC<br>(Administrativo)<br>Portal Público<br>Perdeu o e-mail de o<br>Esquece<br>Esquece<br>Esquece<br>Se |

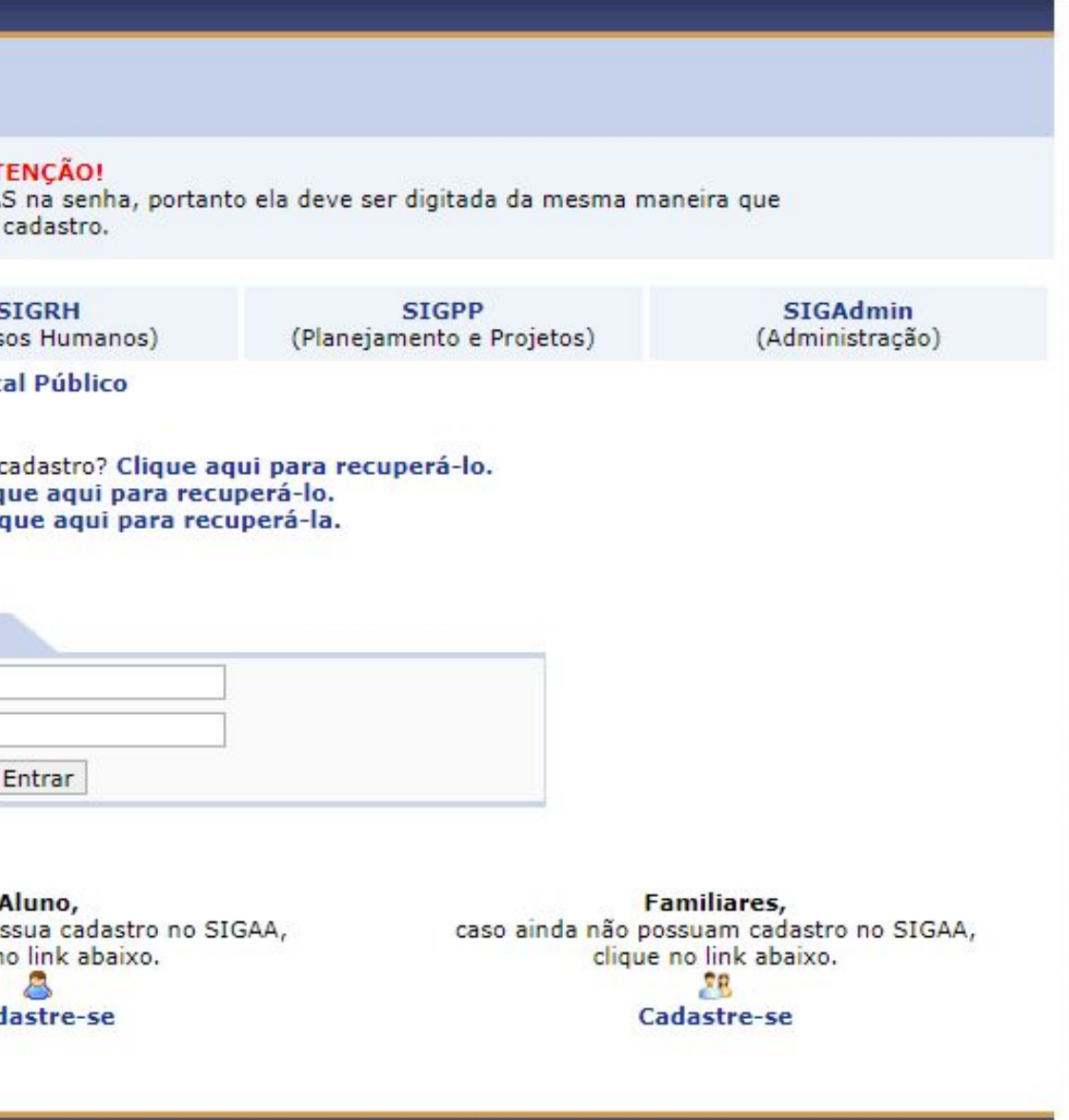

ight © 2006-2024 - IFRS - sigprod-m4-host.inst1 - v4.8.6\_20r2

### No Portal Docente, siga os passos: SIGAA — Módulos — Portal do Docente

|   | Orientação Acadêmica                             | Analisar      | Solicitação de Su                     | uspensão de P | rogran   | na de I |
|---|--------------------------------------------------|---------------|---------------------------------------|---------------|----------|---------|
|   | Orientações Pós-Graduação                        | 🛶 Consolid    | ar TCC e Estágio                      |               |          |         |
|   | Estágios                                         | ,             |                                       |               |          |         |
|   | PAP                                              | •             |                                       |               |          |         |
|   | Turmas                                           | •             |                                       |               |          |         |
|   | Projetos                                         | •             |                                       |               |          |         |
|   | Avaliação Institucional                          | Ch Total      | Horário                               | Alunos**      | С        | hat     |
|   | Plano Individual de Trabalho (PIT)               | · / CIID      |                                       |               |          |         |
|   | Consultas                                        | . 33/33       |                                       | 0 / 50        | <b>E</b> | 3       |
|   | Solicitar Compra de Livros para a Biblioteca     | TO1 (AREPTA   |                                       | 07.50         | -0       | r       |
|   | Atividades de Campo                              | + IOI (ADERIA | 6N2345                                |               |          |         |
|   | Fórum de Cursos                                  | 66 / 66       | (29/07/2024 -<br>06/12/2024)          | 12/40         | 9        | P       |
|   | Fórum Docente                                    | (CONSOLIDAD)  | A)                                    |               |          |         |
|   | Declaração de Disciplinas Ministradas            | 66 / 50       | 5M123<br>(29/07/2024 -<br>06/12/2024) | 1 / 20        | 9        | Þ       |
|   | Planos de Docência Assistida                     | (ADEDTA)      |                                       |               |          |         |
|   | Declaração de Participação em Banca de Graduação | 66 / 66       |                                       | 0 / 20        | 9        | Ø       |
| L | Z-APS001 - ANALISE E PROJETO DE SISTEMAS - T03-I | ND (ABERTA)   |                                       |               |          |         |
| 0 | 024 Local: teste2                                | 66 / 66       |                                       | 0 / 20        | 9        | 3       |

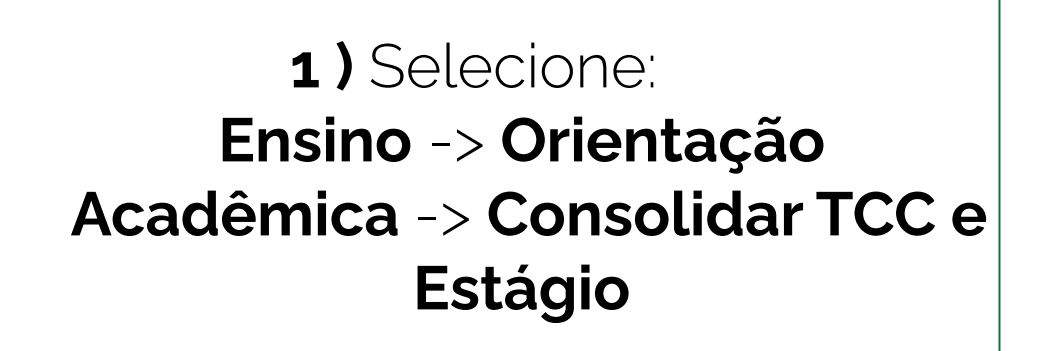

|              | 😼 : Consolidar 🛛 🖓: Enviar Mensagem 🔍 : Visualizar 🛛 📓 Enviar E-mail Coletivo |
|--------------|-------------------------------------------------------------------------------|
|              | DISCENTES                                                                     |
| Discente     | Atividade                                                                     |
| 2022320224 - | CAX-EST001 - ESTÁGIO SUPERVISIONADO                                           |
| 2020000413   | CAX-EST319 - ESTÁGIO III                                                      |

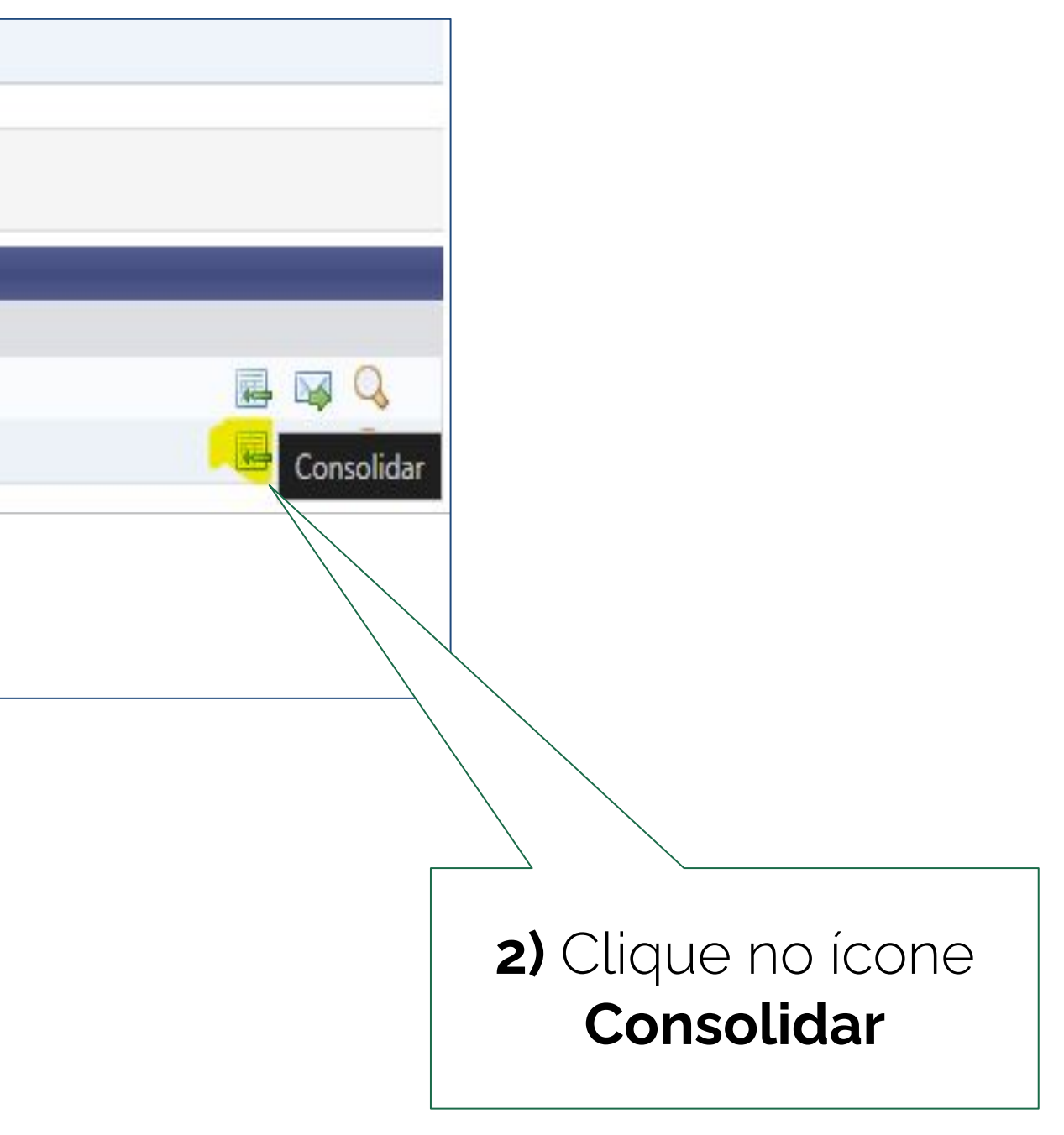

| Portal do Docente > Consolidação de Atividade > Registro da Atividade |
|-----------------------------------------------------------------------|
|                                                                       |
| Matrícula: 2022320224                                                 |
| Discente:                                                             |
| Curso: PLÁSTICOS - TPS-SUB-2019 (N) - Caxias do Sul                   |
| Status: ATIVO                                                         |
| Tipo: REGULAR                                                         |
| INFORME OS DETALHES DO REGISTRO DA ATIVIDADE                          |
| Atividade: CAX-EST001 - ESTÁGIO SUPERVISIONADO - 200h                 |
| Tipo da Atividade: ESTÁGIO                                            |
| Ano-Período: 2024.2                                                   |
| Orientador.                                                           |
| Supervisor de Campo:                                                  |
| RESULTADO                                                             |
| Nota Final: * 9,5                                                     |
| << Seleciona Qutra Atividade Cancelar Próximo Passo >>                |
| * Can de preenchimento obrigatório.                                   |
|                                                                       |

## 3) Informar a nota e clicar em "Próximo Passo"

## Nesta tela, se encerra o procedimento de consolidação de **Estágio Supervisionado**.

| Matrícula: 2022320224                                                                                          |                                                |
|----------------------------------------------------------------------------------------------------|------------------------------------------------|
| Discente:                                                                                                    |                                                |
| Curso: PLÁSTICOS - TPS                                                                                         | -SUB-2019 (N) - Caxias do Sul                  |
| Status: ATIVO                                                                                                  |                                                |
| Tipo: REGULAR                                                                                                  |                                                |
|                                                                                                    | DADOS DO REGISTRO                              |
|                                                                                                    | Atividade: CAX-EST001 - ESTÁGIO SUPERVISIONADO |
| Tip                                                                                                    | o da Atividade: ESTÁGIO                        |
|                                                                                                    | Ano-Período: 2024.2                            |
| C                                                                                                    | Drientador(es).                                |
| Supervi                                                                                                    | isor de Campo:                                 |
|                                                                                                    | Nota Final: 9.5                                |
|                                                                                                    | Resultado: APROVADO                            |
|                                                                                                    | CONFIRME SUA SENHA                             |
|                                                                                                    | Senha: 🖈 •••••                                 |
|                                                                                                    | Confirmar << Alterar Dados Informados Cancel   |
| Received and the second second second second second second second second second second second second second se | Campo la preenchimento obrigatório.            |
|                                                                                                    |                                                |

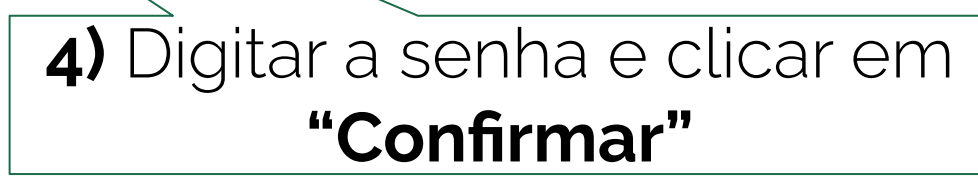

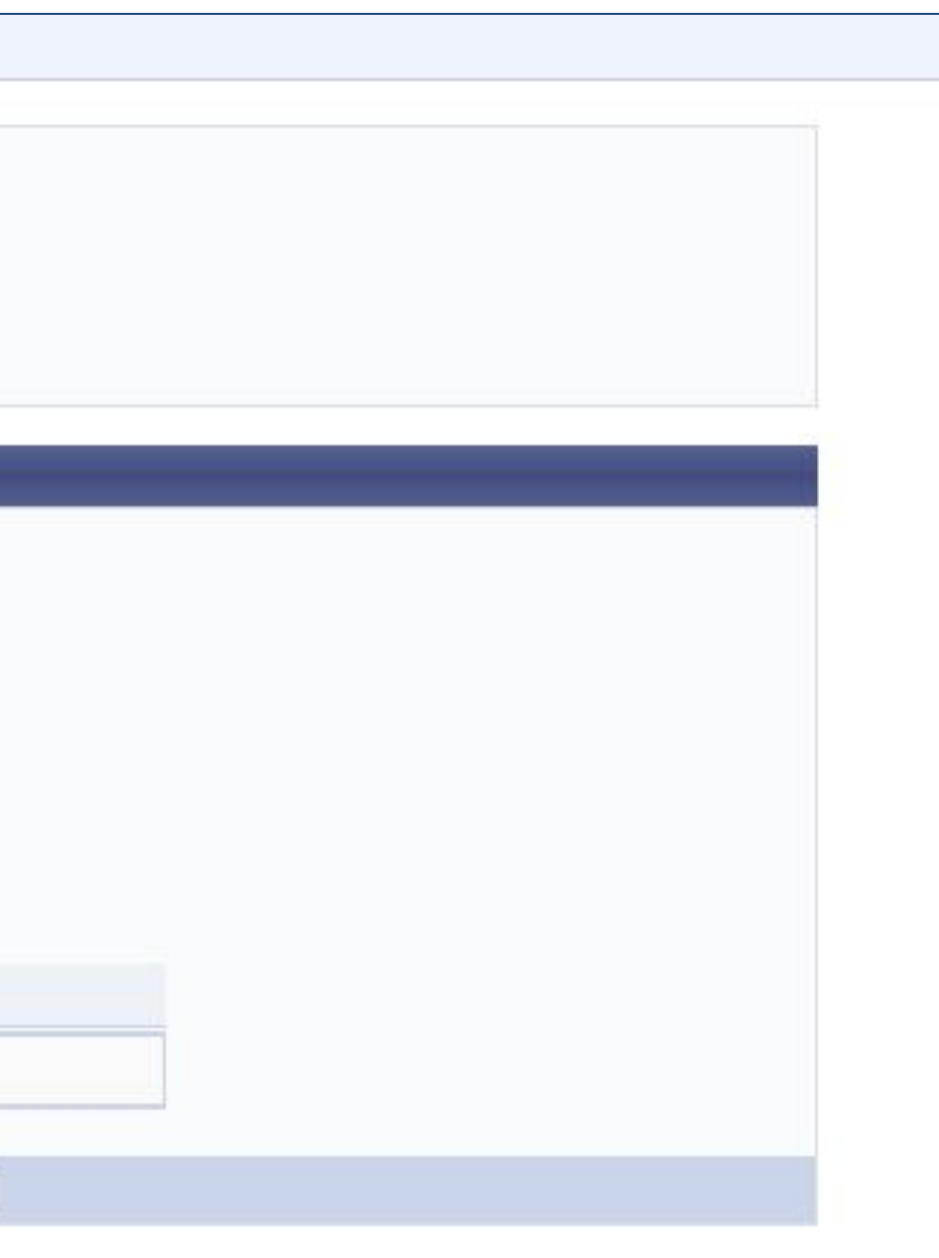

| Caro coordenador,<br>Agora informe os dados para regi<br>E <mark>ste registro é importante po</mark> i | strar o tr <mark>abalho de</mark><br>is será utilizado pa         | conclusão de<br>ara a progr                | e curso na produção intelectual do doc<br>essão do mesmo.                                       | ente orientador.               |   |
|----------------------------------------------------------------------------------------------------|-------------------------------------------------------------------|--------------------------------------------|-------------------------------------------------------------------------------------------------|--------------------------------|---|
| O cadastro de orientação de Trab<br>Trabalhos pertencentes a alunos<br>Somente os trabalhos que possue | alho de Conclusão d<br>ativos devem ser ca<br>am anexo serão visu | e Curso só j<br>dastrados p<br>alizados no | pode ser realizado para alunos que ter<br>ela coordenação do curso.<br>portal público do curso. | nham <b>concluído</b> o curso. |   |
| Orientador:                                                                                            |                                                                   |                                            |                                                                                                 |                                |   |
| Orientando:                                                                                            |                                                                   |                                            |                                                                                                 |                                |   |
|                                                                                                    | CADASTRO                                                          | DE ORTE                                    | INTACÃO DE TRABALHO DE CON                                                                      | CLUSÃO DE CURSO                |   |
| Ano de Referência: *                                                                                   | 2024                                                              |                                            |                                                                                                 |                                |   |
| ipo de Trabalho de Conclusão: *                                                                        | MONOGRAFIA                                                        |                                            |                                                                                                 | v                              |   |
| Tipo de Orientação: 🔹                                                                                  | ORIENTADOR                                                        |                                            |                                                                                                 | ~                              |   |
|                                                                                                    | Título do TCC                                                     |                                            |                                                                                                 |                                |   |
| Título: *                                                                                              |                                                                   |                                            |                                                                                                 |                                | 1 |
|                                                                                                    | Você pode digitar 2                                               | 87 carao                                   | teres.                                                                                          |                                |   |
| Área de Conhecimento: 🔹                                                                                | Engenharias                                                       |                                            |                                                                                                 |                                | ~ |
| Sub-Área: * SELECIONE 🗸                                                                                |                                                                   |                                            |                                                                                                 |                                | ~ |
| Agência Financiadora: SELECIONE                                                                        |                                                                   |                                            |                                                                                                 |                                |   |
| Data de Início: *                                                                                      | 29/07/2024                                                        |                                            |                                                                                                 |                                |   |
| Data da Defesa: 🕷                                                                                      | 11/12/2024                                                        |                                            |                                                                                                 |                                |   |
| Informações complementares:                                                                            |                                                                   |                                            |                                                                                                 |                                |   |
|                                                                                                    | [                                                                 | Cadastrar                                  | << Dados do Registro da Atividade                                                               | Cancelar                       |   |
|                                                                                                    |                                                                   |                                            |                                                                                                 |                                |   |

Observação: Esta tela será preenchida, apenas para o caso de Orientação de Trabalho de Conclusão de Curso.

 5) Após a confirmação da senha, preencher os dados referentes ao
Cadastro de Orientação e clicar em "Cadastrar" **Conteúdo:** Crístian Gusberti Mara Lisiane Sievert

### **Revisão**:

Crístian Gusberti Mara Lisiane Sievert Cesar Germano Eltz

**Diagramação e editoração:** Rafaela Jardim

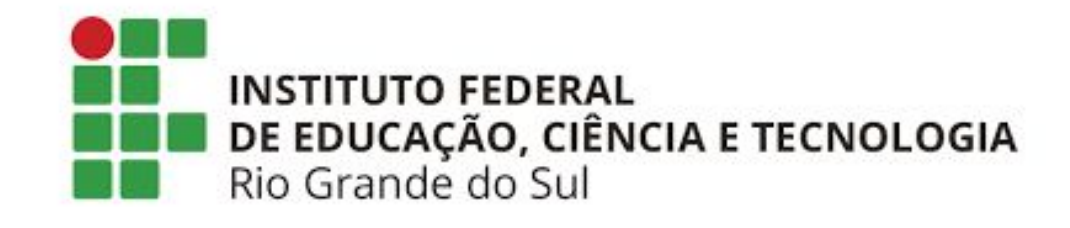

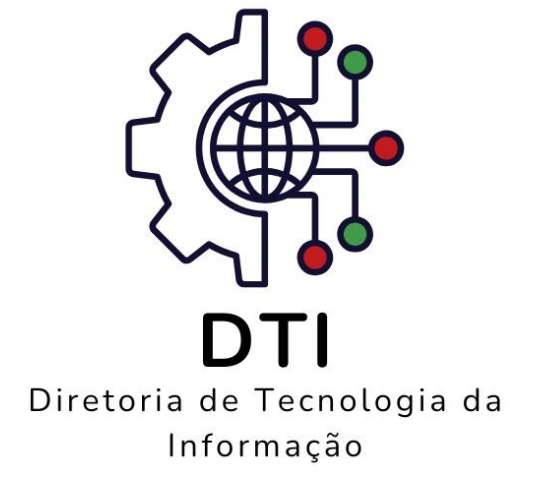